# 亞東技術學院SSLVPN連線教學

SSLVPN為亞東技術學院校外連線至校內網路使用,常應用於微軟KMS認證、 圖書館期刊等用途。

一、Windows 作業系統安裝步驟:

1. 開啟瀏覽器,於以下網址下載本校SSL VPN 連線程式

```
(Windows系列使用):
<u>http://li.oit.edu.tw/ezfiles/6/1006/img/236/Win_FortiClientOnlineI</u>
<u>nstaller.exe</u>
```

- 2 再關閉所有網頁瀏覽器,以免導致無法安裝
- 3 安裝Win\_FortiClientOnlineInstaller.exe
  - i. 於檔案點擊右鍵,選擇「以系統管理員身分執行」

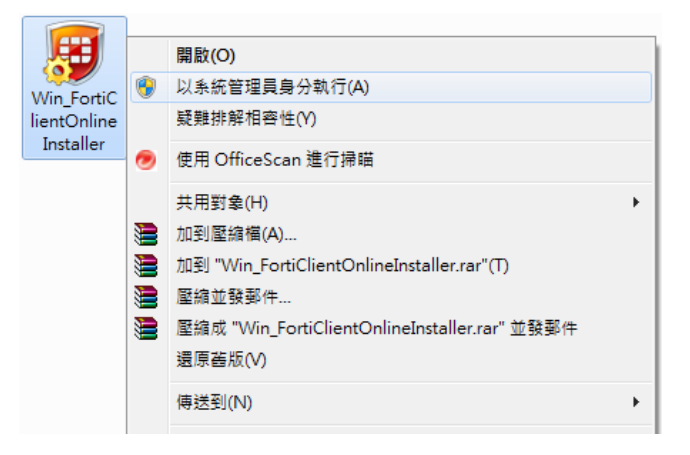

ii. 載入後,勾選Yes,並點選按Next

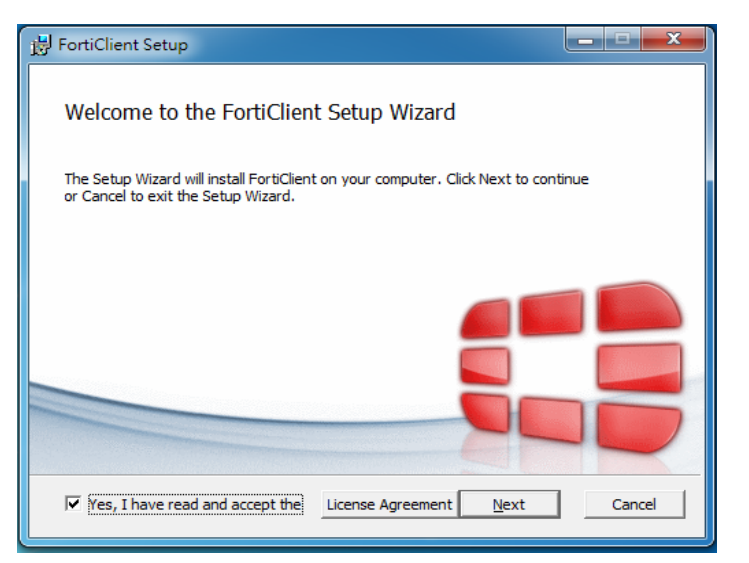

## iii. 勾選「Secure Remote Access」並點選Next

| H FortiClient Setup                                                                                                    |        |
|----------------------------------------------------------------------------------------------------|--------|
| Choose Setup Type<br>Choose the setup type that best suits your needs                                                                                                    |        |
| <ul> <li>Security Fabric Agent</li> <li>Endpoint telemetry, host vulnerability scanning and remediation</li> <li>Secure Remote Access</li> <li>SSL and IPsec VPN</li> <li>Advanced Persistent Threat (APT) Components</li> <li>FortiSandbox detection and quarantine features</li> <li>Additional Security Features</li> </ul> |        |
| <u>B</u> ack <u>N</u> ext                                                                                                    | Cancel |

Ⅳ. 選擇路徑(可使用預設路徑),再點選Next

| B FortiClient Setup                                                                                  | <u> </u> |
|----------------------------------------------------------------------------------------------------|----------|
| Destination Folder<br>Click Next to install to the default folder or click Change to choose another. |          |
| Install FortiClient to:                                                                              |          |
| C:\Program Files (x86)\Fortinet\FortiClient\<br>C_hange                                              |          |
|                                                                                                    |          |
| <u>B</u> ack <u>Next</u>                                                                             | Cancel   |

V. 選擇「Install」並等待安裝

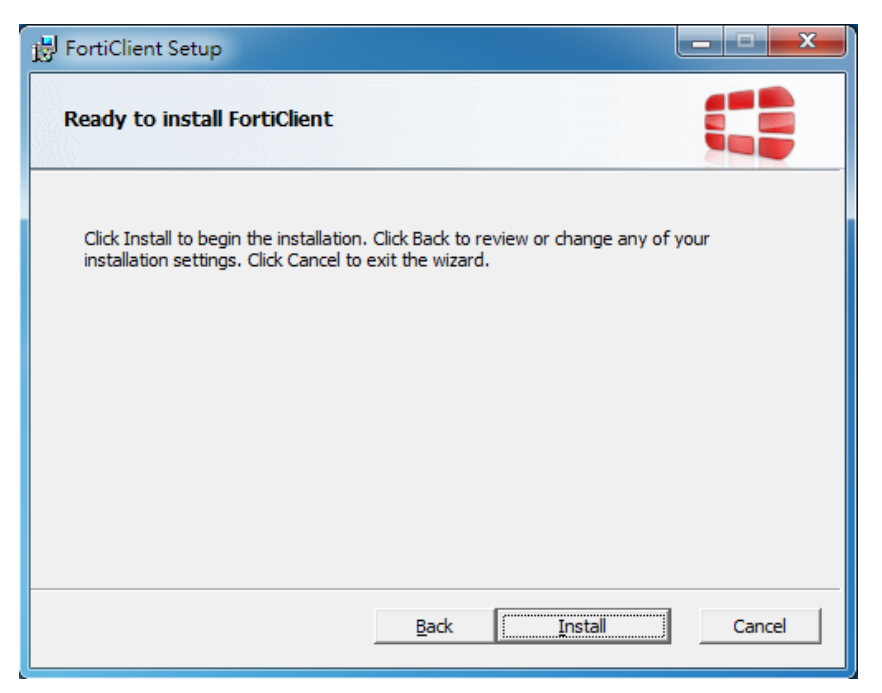

### vi. 點擊「Finish」完成安裝

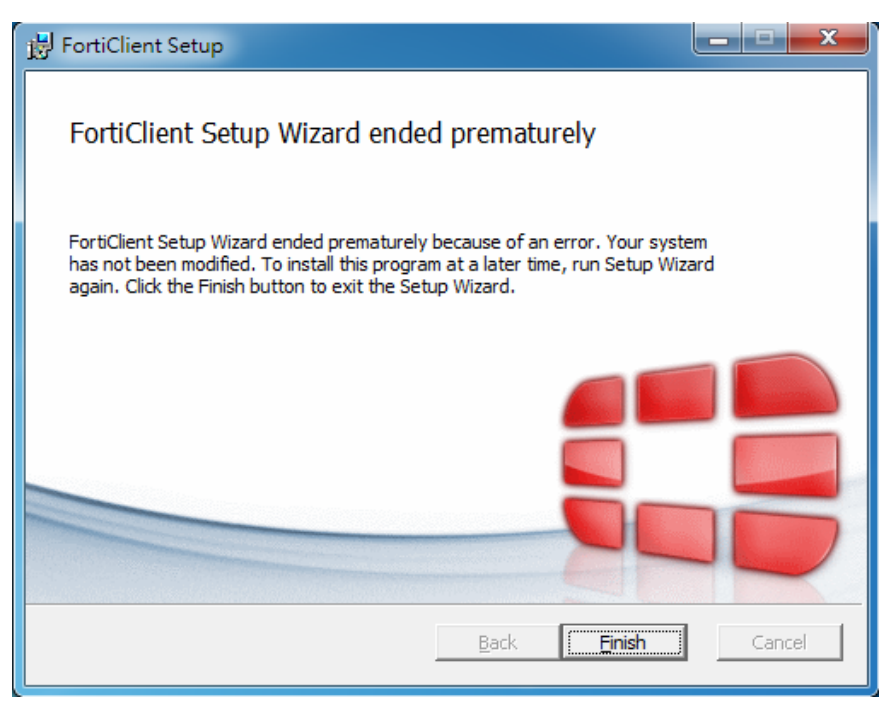

4 開啟FortiClient連線程式,以系統管理員身分執行

|             |   | 開啟(O)                      |
|-------------|---|----------------------------|
|             |   | 疑難排解相容性(Y)                 |
| FortiClient |   | 開啟檔案位置(I)                  |
|             | ۲ | 以系統管理員身分執行(A)              |
|             | 0 | 使用 OfficeScan 進行掃瞄         |
|             |   | 加到壓縮檔(A)                   |
|             |   | 加到 "FortiClient.rar"(T)    |
|             |   | 壓縮並發郵件                     |
|             |   | 壓縮成 "FortiClient.rar" 並發郵件 |
|             |   | 釘選到工作列(K)                  |
|             |   | 釘選到 [開始] 功能表(U)            |
|             |   | 還原舊版(V)                    |
|             |   | 傳送到(N) ▶                   |
|             |   | 剪下(T)                      |
|             |   | 複製(C)                      |
|             |   | 建立捷徑(S)                    |
|             |   | 刪除(D)                      |
|             |   | 重新命名(M)                    |
|             |   | 內睿(R)                      |

i. 選擇「遠程訪問」並點選右邊方框的配置VPN,建立新連接。

| E FortiClient                      |        |
|------------------------------------|--------|
| File Help                          |        |
| FortiClient C                      | onsole |
| 合規     不参加     不参加                 |        |
| 「日本」<br>遠程訪問<br><sub>没有VPN連接</sub> |        |
| → 漏洞掃描 漏洞掃描已散用                     |        |
|                                    | 配置 VPN |
|                                    |        |
|                                    |        |
|                                    |        |
| <b>*</b>                           |        |

ii. 選擇「<mark>SSL-VPN</mark>」,

連接名可輸入任意名稱(必要輸入),

<u>遠程網關</u>請輸入sslvpn.oit.edu.tw:443(必要輸入)

點選應用後再點選關閉 。

| E FortiClient    |                       |           |
|------------------|-----------------------|-----------|
| File Help        |                       |           |
| GIT_VPN  SSL-VPN | 編輯 V                  | PN 連接     |
|                  | SSL-VPN               | IPsec VPN |
|                  | 連接名                   |           |
|                  | OIT_VPN               |           |
|                  | 描述                    |           |
|                  | 遠程網關                  |           |
|                  | sslvpn.oit.edu.tw:443 | 自定義端口 443 |
|                  | 認証<br>● 登錄時提示 ○ 保存登錄名 |           |
|                  | □ 客戶端証書               |           |
|                  |                       |           |
|                  |                       |           |
| + -              | 應用                    |           |

iii. 於此頁面在用戶名即密碼輸入亞東個人的帳號和密碼,再按連接。

| • • •                           | FortiClient         |   |
|---------------------------------|---------------------|---|
| FortiClient C                   | Console             | • |
| Compliance<br>Not Participating |                     |   |
| <b>遠程訪問</b><br>逸有VPN連接          | VPN 名稱 OIT_VPN      |   |
| 漏洞掃描<br>漏洞掃描已啟用                 | 用戶名<br>亞東個人帳號<br>密碼 |   |
|                                 |                     |   |
|                                 |                     |   |
| A 默聽銷修改記書                       | 連接                  |   |

iv. 成功畫面如下:

| •••<br>FortiClient C                              | FortiClient                                                                                                    |                                  |  |
|---------------------------------------------------|----------------------------------------------------------------------------------------------------|----------------------------------|--|
| Compliance<br>Not Participating<br>通程訪問<br>VPN已建想 | OIT_VPN<br>120.96.38.161                                                                                                |                                  |  |
|                                                   | <ul> <li>         · 連接時間         →        · 接收字節數         · ◆        · 發送字節數         · ◆         ·          ·</li></ul> | 00:00:13<br>30.990 К<br>16.952 К |  |
| 🔒 點擊鎖修改配置                                         | 中斷連接                                                                                                    |                                  |  |

5 使用完畢後,請選擇右下角之快速啟動列,點選FortiClient程式,

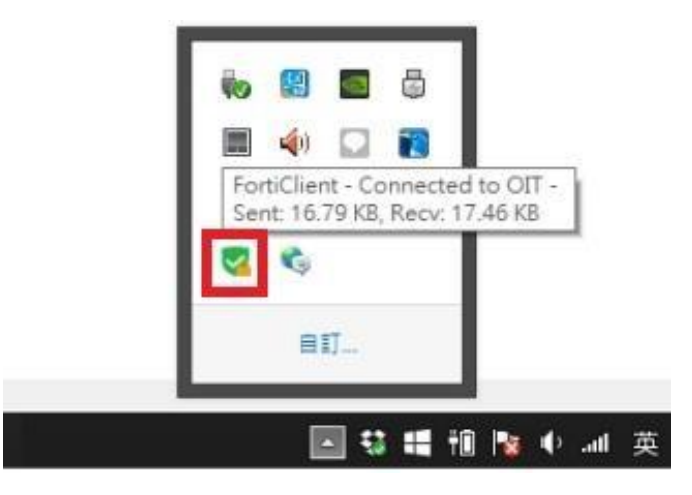

再選擇「中斷連線」中斷SSL VPN 連線,以免影響其他網路使用

| <b>•</b> • •                                 | FortiClient                                                    |                                  |  |
|----------------------------------------------|----------------------------------------------------------------|----------------------------------|--|
| FortiClient C                                | Console                                                        |                                  |  |
| Compliance<br>Not Participating              |                                                                |                                  |  |
| 遠程訪問<br>VPN已連接     湯洞掃描     湯湯湯描     第目標場日の用 | OIT_VPN<br>120.96.38.161                                       |                                  |  |
| antesacare                                   | <ul> <li>● 連接時間</li> <li>→   接收字節数</li> <li>● 發送字節数</li> </ul> | 00:00:13<br>30.990 K<br>16.952 K |  |
| 計整額修改配置                                      | 中斷过                                                            | 1接                               |  |
|                                              | 6                                                              |                                  |  |

#### 二、Mac 作業系統安裝步驟:

- 開啟瀏覽器,於以下網址下載本校SSL VPN 連線程式
   (Apple Mac系列使用):
   <u>http://li.oit.edu.tw/ezfiles/6/1006/img/236/Mac\_FortiClient\_5.6.1.</u>
   723\_macosx.dmg
- 2. 再關閉所有網頁瀏覽器,以免導致無法安裝。
- 3. 安裝Mac\_FortiClient\_5.6.1.723\_macosx.dmg。

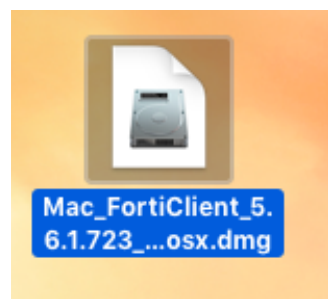

i. 點擊該檔案,選擇「install」安裝。

| •••              | 🔚 FortiClient                                                                                                    |
|------------------|----------------------------------------------------------------------------------------------------|
| FortiClient      | or Mac OS X                                                                                                    |
|                  | Image: set of the set of the set of |
| Technical Docume | ntation Uninstall                                                                                                    |
|                  |                                                                                                    |

ii. 等待載入並勾選按繼續。

| • • •                                                                                   | 參 安裝「FortiClient」                                                                                                    |  |
|-----------------------------------------------------------------------------------------|----------------------------------------------------------------------------------------------------|--|
|                                                                                         | 歡迎使用「FortiClient」安裝程式                                                                                                    |  |
| <ul> <li>簡介</li> <li>許可證</li> <li>週取目標</li> <li>安裝類型</li> <li>安裝</li> <li>摘要</li> </ul> | FortiClient for Mac OS X is a unified security agent for computers<br>that integrates antivirus, SSL and IPsec VPN remote access, web<br>filtering, application firewall and vulnerability scan into a single<br>software package. FortiClient for Mac OS X has a user-friendly<br>interface that allows for quickly setting up protection for your<br>computer. |  |
|                                                                                         |                                                                                                    |  |
|                                                                                         | 返回 繼續                                                                                                    |  |

iii. 只有English可以選,並按繼續。

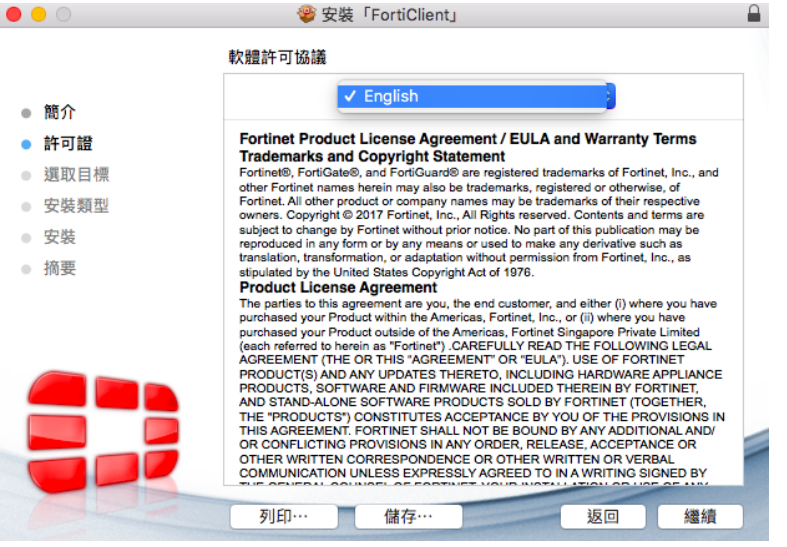

Ⅳ. 於安裝類型項目,按安裝。

|        | 響 安裝「FortiClient」            |  |
|--------|------------------------------|--|
|        | 在「Macintosh HD」上進行標準安裝       |  |
| ● 簡介   | 這將會佔用您電腦的 58.7 MB 空間。        |  |
| ● 許可證  | 請按一下「安裝」來執行此軟體的標準安裝來供這部電腦的所有 |  |
| ● 選取目標 | 使用者使用。這部電腦的所有使用者都可使用此軟體。     |  |
| ● 安裝類型 |                              |  |
| 安裝     |                              |  |
| 摘要     |                              |  |
|        |                              |  |
|        |                              |  |
|        |                              |  |
|        |                              |  |
|        |                              |  |
|        |                              |  |
|        |                              |  |
|        | 目定 返回 安裝                     |  |

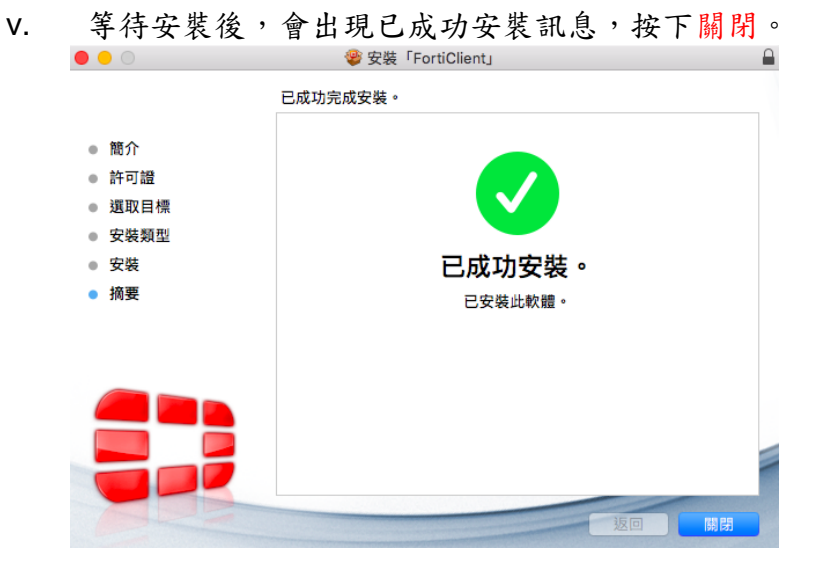

- 4. 開啟FortiClient連線程式,配置VPN。
  - i. 到Launchpad, 打開FortiClient。

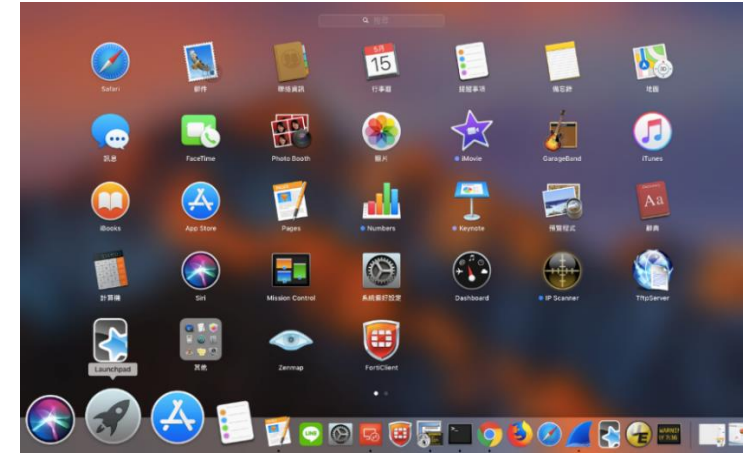

ii. 選擇「遠程訪問」並點選右邊方框的黑色齒輪,建立新連接。

|                        | 1 of clonent |                                  |
|------------------------|--------------|----------------------------------|
| FortiClient            | Console      | •                                |
| Not Participating      |              |                                  |
| <b>遠程訪問</b><br>沒有VPN連接 | VPN 名稱       | • • •                            |
| 漏洞掃描<br>漏洞掃描已啟用        |              | <b>建立新連接</b><br>更改選定連接<br>刪除選定連接 |
|                        |              |                                  |
|                        |              |                                  |
|                        |              |                                  |
| 🕤 點擊鎖修改配置              |              |                                  |

## iii. 選擇「<mark>SSL VPN</mark>」,

| <u>連接名</u> 可輸入任意名稱(必要輸入),         |   |
|-----------------------------------|---|
| 遠程網關請輸入sslvpn.oit.edu.tw:443(必要輸入 | ) |
| <u>用戶名</u> 請輸入亞東個人帳號(必要輸入),       |   |
| 點選增加 。                            |   |

| VPN » 添加連接 |                       |
|------------|-----------------------|
| VPN 類型     | SSL VPN OIPsec VPN    |
| 連接名        | OIT_VPN               |
| 描述         | 描述                    |
| 遠程網關       | sslvpn.oit.edu.tw:443 |
|            | □ 自定義端口 443           |
| 客戶端証書      | None                  |
| 認証         | ✔ 保存登錄信息              |
| 用戶名        | 亞東個人帳號                |
|            |                       |
|            |                       |
|            |                       |
|            | 取消                    |

iv. 於此頁面輸入用戶名輸入亞東個人的帳號和密碼,再按連接。 ●●● FortiClient

| FortiClient (                      | Console                                             |  |
|------------------------------------|-----------------------------------------------------|--|
| Compliance<br>Not Participating    |                                                     |  |
| 遠程訪問     沒有VPN連接     漏洞掃描     漏洞掃描 | VPN 名稱     OIT_VPN     ◆     ◆       用戶名     ①東個人帳號 |  |
| [編洞] 揚 描 已 啟 用                     | 密碼                                                  |  |
|                                    |                                                     |  |
| 盐製鎖修改配置                            | 連接                                                  |  |

V. 成功畫面如下:

|                                 | FortiClient              |          |
|---------------------------------|--------------------------|----------|
| FortiClient C                   | Console                  |          |
| Compliance<br>Not Participating |                          |          |
| 遠程訪問<br>VPN已連接                  | OIT_VPN<br>120.96.38.161 |          |
| 漏洞掃描<br><sub>漏洞掃描已啟用</sub>      | SSL                      |          |
|                                 | 🕑 連接時間                   | 00:00:13 |
|                                 | ➡] 接收字節數                 | 30.990 K |
|                                 | I◆ 發送字節數<br>中斷連接         | 16.952 K |
| 🔒 點擊鎖修改配置                       |                          |          |

5. 使用完畢後

視窗上方會有之鎖頭的圖示,點選該圖示,先斷SSL VPN 連線選擇「斷開 000000(配置時輸入的連接名)」,

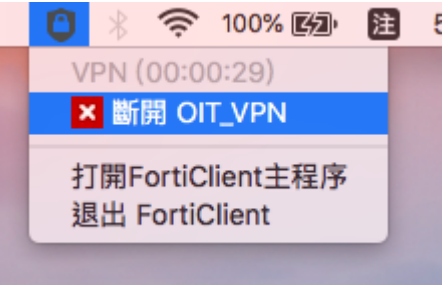

再退出FortiClient,以免影響其他網路使用。

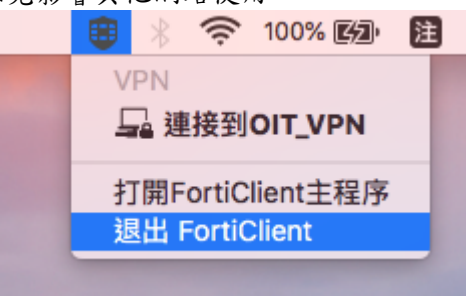